# NOTICE DE DEMANDE DE CERTIPHYTO Sur Service-Public.fr

- 1) Aller sur le site service-public.fr
- 2) Cliquer en haut à droite sur « se connecter » :

| RÉPUB<br>FRANC<br>Liberté<br>Égalité<br>Fraternité | GLIQUE<br>ÇAISE           | Service-Public<br>Le site officiel de | Service-Public.fr<br>Le site officiel de l'administration française |                                       | Se connecter     Accéder au site pour les entrepr     Rechercher |                                 |                                |  |
|----------------------------------------------------|---------------------------|---------------------------------------|---------------------------------------------------------------------|---------------------------------------|------------------------------------------------------------------|---------------------------------|--------------------------------|--|
|                                                    | Actualité<br>de vos droit | ts et démarches                       | Fiches pratiques<br>par événement de vie                            | Fiches pratiques<br>par thème         | Démarches<br>et outils                                           | Annuaire<br>de l'administration | Contacter<br>Service-Public.fr |  |
|                                                    |                           |                                       | J'aide les services publics à s'am                                  | éliorer : je <b>donne mon avis</b> av | vec services public                                              | cs + →                          |                                |  |

3) Vous êtes invité à vous identifier :

1

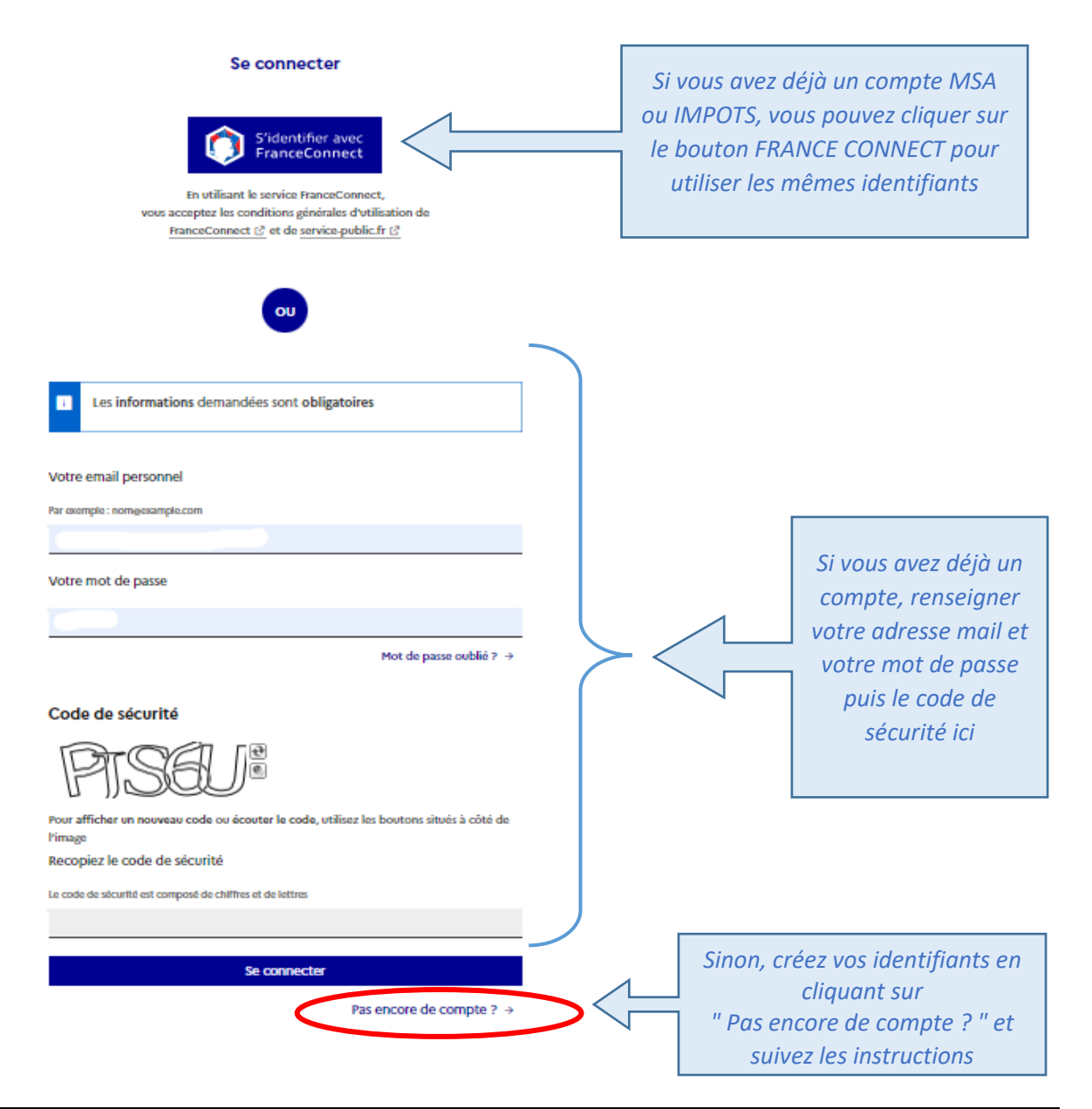

4) Une fois que vous êtes identifé, votre adresse mail apparait en haut à droite à côté du petit bonhomme.

| <b>RÉPU</b><br><b>FRAN</b><br>Liberté<br>Égalité<br>Fraternité | BLIQUE<br>IÇAISE         | Service-Publi<br>Le site officiel d | <b>ic.fr</b><br>le l'administration française | (                                  | i entegésiése          | Rechercher                                                | e pour les entreprises →<br>Q  |
|----------------------------------------------------------------|--------------------------|-------------------------------------|-----------------------------------------------|------------------------------------|------------------------|-----------------------------------------------------------|--------------------------------|
|                                                                | Actualité<br>de vos droi | ts et démarches                     | Fiches pratiques par événement de vie         | Fiches pratiques<br>par thème      | Démarches<br>et outils | <ul> <li>Annuaire</li> <li>de l'administration</li> </ul> | Contacter<br>Service-Public.fr |
|                                                                |                          |                                     | l'aide les services publics à s'an            | néliorer : le <b>donne mon avi</b> | s avec services nu     | iblics⊥ →                                                 |                                |

5) Vous devez cliquer sur le texte en rouge « Accéder au site pour les entreprises » en haut à droite :

| RÉPU<br>FRAN<br>Liberté<br>Égalité<br>Fraternité | BLIQUE<br>IÇAISE        | Service-Publ<br>Le site officiel d | <b>ic.fr</b><br>le l'administration française |                               | 2 com <sub>en</sub> lande @r. etc.<br>Rech | Accéder au site p               | our les entreprises →          |
|--------------------------------------------------|-------------------------|------------------------------------|-----------------------------------------------|-------------------------------|--------------------------------------------|---------------------------------|--------------------------------|
| ۵                                                | Actualité<br>de vos dro | its et démarches                   | Fiches pratiques                              | Fiches pratiques<br>par thème | Démarches v                                | Annuaire<br>de l'administration | Contacter<br>Service-Public.fr |

6) Sur cette nouvelle page, cliquer dans la barre de recherche en haut à droite et taper « certiphyto » puis cliquer sur la loupe :

| ← → C ① ● €                                                 | entreprendre.service-public.fr                           |                                          |                    |            | ৫ 🌣 키 🌔 :                       |
|-------------------------------------------------------------|----------------------------------------------------------|------------------------------------------|--------------------|------------|---------------------------------|
| RÉPUBLIQUE<br>FRANÇAISE<br>Liberté<br>Égalité<br>Fraternité | Entreprendre.Service-F<br>Le site officiel d'information | Public.fr<br>administrative pour les ent | treprises          | certiphyto | Accéder au portail particuliers |
| Accueil                                                     | Étapes de vie 🗵                                          | 🔡 Thèmes 🖌                               | 🄑 Démarches et out | utils ~ 😥  | Annuaire de l'administration    |

# Bienvenue sur Entreprendre, le site

7) Cliquer sur « Demande de certificat individuel... » :

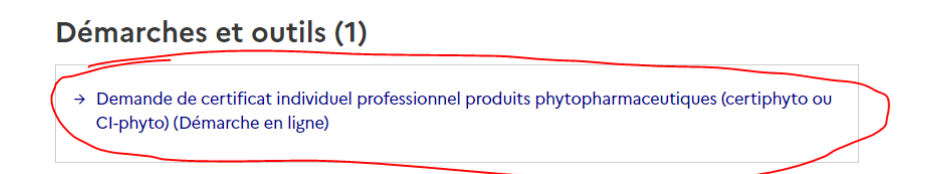

8) Puis sur « Accéder à la démarche en ligne » :

# Demande de certificat individuel professionnel produits phytopharmaceutiques (certiphyto ou CI-phyto) (Démarche en ligne)

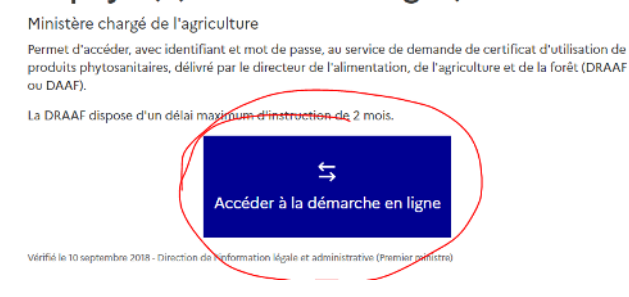

#### 9) Vous êtes alors sur le bon formulaire.

Il faut désormais remplir les informations personnelles demandées dans les 5 étapes suivantes :

|                | Certificat inc                         | lividuel produits phy | topharmaceutiques     |                 |
|----------------|----------------------------------------|-----------------------|-----------------------|-----------------|
| 1 Ma situation | 2 Mes informations<br>personnelles     | 3 Choix du certificat | 4 Pièce justificative | 5 Récapitulatif |
| Les c          | hamps marques d'un * sont obligatoires |                       |                       |                 |

# "1.Ma situation" : 3 cas de figure :

- Vous demandez votre certiphyto pour la 1ère fois : cocher "demande de premier certificat individuel professionnel".
- Vous demandez votre certiphyto DESA (pour les ETA) parce que vous venez de faire une journée de formation complémentaire : cocher "demande d'un second certificat".
- Vous demandez le renouvellement de votre certiphyto : cocher "demande de renouvellement".

#### Puis, précisez qu'il s'agit d'une demande au titre de votre formation Natup.

#### exemple pour votre renouvellement :

#### Ma demande de certificat

- \* Quelle demande souhaitez-vous effectuer ?
- O Demande de premier certificat individuel professionnel
- 🔿 Demande d'un second certificat individuel professionnel au titre d'un autre certificat et d'un complément de formation 👔
- Demande de renouvellement de certificat individuel professionnel
- \* Vous sollicitez votre certificat individuel au titre :
- Au titre d'un diplôme ou d'un titre
- Au titre d'une formation ou d'un test

"2.Mes informations personnelles" :

Remplissez toutes les cases demandées.

# "3.Choix du certificat" :

*Exemple : Pour un renouvellement de certiphyto d'agriculteur qui ne fait pas de prestation de pulvérisation (= DENSA) :* 

| Les champs marqués d'un * sont obligatoires                                                                                    |                                                     |
|----------------------------------------------------------------------------------------------------|-----------------------------------------------------|
| Choix du certificat                                                                                                    |                                                     |
| Certificat individuel à renouveler                                                                                             |                                                     |
| * Certificat individuel à renouveler . 😯                                                                                       |                                                     |
| Utilisation à titre professionnel des produits phytopharma                                                                     | aceutiques-Décideur entreprise non soumise agrément |
| * Numéro de certificat actuel : 🕖                                                                                              |                                                     |
| <del>QE-0000-12345</del>                                                                                                    | $\Lambda$                                           |
| * Date de délivrance (JJ/MM/AAAA) :                                                                                            |                                                     |
| 1.8407/2015                                                                                                    |                                                     |
| * Délivré par D(R)AAF :                                                                                                    |                                                     |
| N <del>ormandle</del> ~                                                                                                    |                                                     |
| Activité / Catégorie  * Activité professionnelle Utilisation  * Secteur d'activité Exploitation agricole  * Catégorie Décideur |                                                     |
| < PRÉCÉDENT                                                                                                    | REPRENDRE PLUS TARD SUIVANT >                       |

/!\ une exploitation qui fait de la **prestation de pulvérisation chez un tiers** doit choisir une « exploitation soumise à agrément ».

# "4.Préparation du certificat" :

Compléter les dates de formation, l'organisme et le signataire (cf. votre attestation). Pour l'organisme de formation, saisir le numéro de département et cliquer dans le vide ; ça fera apparaitre le menu déroulant avec le nom des organismes de formation :

| Exple :        |                                                                                                    |   |                     |                          |    |              |  |  |
|----------------|----------------------------------------------------------------------------------------------------|---|---------------------|--------------------------|----|--------------|--|--|
| 1 Ma situation | 2 Mes informations personnelles                                                                                                    | 3 | Choix du certificat | 4 Préparation certificat | du | 5 Pièce just |  |  |
|                | Les champs marqués d'un * sont obligatoires                                                                                                  |   |                     |                          |    |              |  |  |
|                | Préparation du certificat<br>Modalité de préparation du certificat<br>* Vous avez préparé votre certificat individuel professionnel au titre |   |                     |                          |    |              |  |  |
|                |                                                                                                    |   |                     |                          |    |              |  |  |
|                |                                                                                                    |   |                     |                          |    |              |  |  |
|                | d'une formation                                                                                                    |   |                     |                          |    |              |  |  |
|                | <ul> <li>d'une formation labellisée</li> <li>d'un test</li> </ul> Dates de formation :                                                       |   |                     |                          |    |              |  |  |
|                |                                                                                                    |   |                     |                          |    |              |  |  |
|                |                                                                                                    |   |                     |                          |    |              |  |  |
|                | * Date de début (JJ/MM/AAAA) * Date de fin (JJ/MM/AAAA)                                                                                      |   |                     |                          |    |              |  |  |
|                | <del>20708/20<u>23</u></del>                                                                                                    |   | 29/06/2023          |                          | ]  |              |  |  |
|                |                                                                                                    |   |                     |                          |    |              |  |  |
|                | Organisme de formation                                                                                                    |   |                     |                          |    |              |  |  |
|                | * Numéro du département de l'organisme de formation (cf. attestation) : 👩                                                                    |   |                     |                          |    |              |  |  |
|                | 76                                                                                                    |   |                     |                          |    |              |  |  |
|                | Saisissez le numéro de département nour obtenir la liste des organismes de formation correspondant à ce département                          |   |                     |                          |    |              |  |  |
|                | oarsissez le numero de departement pour obtenir la liste des organismes de formation correspondant à ce département.                         |   |                     |                          |    |              |  |  |
|                | * Nom de l'organisme de formation :                                                                                                    |   |                     |                          |    |              |  |  |
|                |                                                                                                    |   | *                   |                          |    |              |  |  |
|                | Adresse de l'organisme de formation :                                                                                                    |   |                     |                          |    |              |  |  |
|                | 16 rue Georges Charpak                                                                                                    |   |                     |                          |    |              |  |  |
|                | 76130 MONT SAINT AIGNAN                                                                                                    |   |                     |                          |    |              |  |  |
|                |                                                                                                    |   |                     |                          |    |              |  |  |

# "5.Pièce justificative" :

Ici, vous devez importer l'attestation qui vous a été délivrée en fin de formation ou de QCM et que vous aurez scannée au préalable :

| Pièce justificative : Atte | tation de suivi de formatio | n Ø             |
|----------------------------|-----------------------------|-----------------|
| Ajouter un fichier : 🛛     | Depuis mon ordinateur       | Depuis mon port |
|                            |                             | [               |

### L'attestation c'est ce document là qui vous a été remis suite à votre formation :

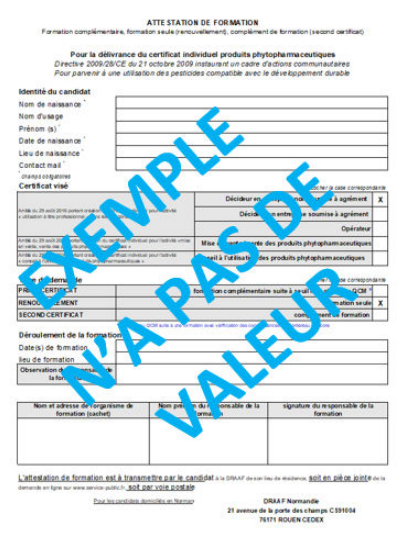

#### "6.Relecture avant validation" :

Relisez tout ce que vous avez saisi pour vérifier qu'il n'y a pas d'erreur. Puis cochez la case en bas à gauche avant de « transmettre la demande ».

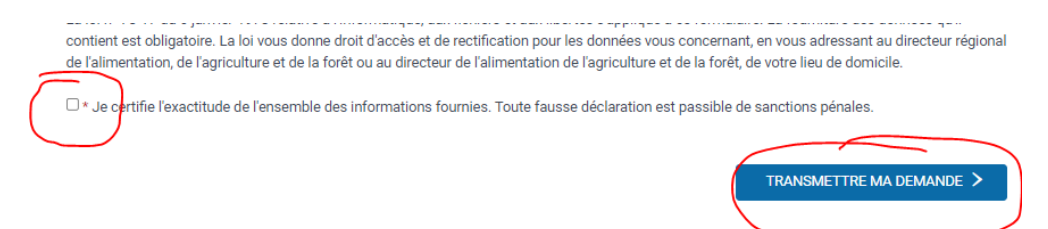

Puis cocher la case suivante et ensuite sur « Mettre à jour et continuer » :

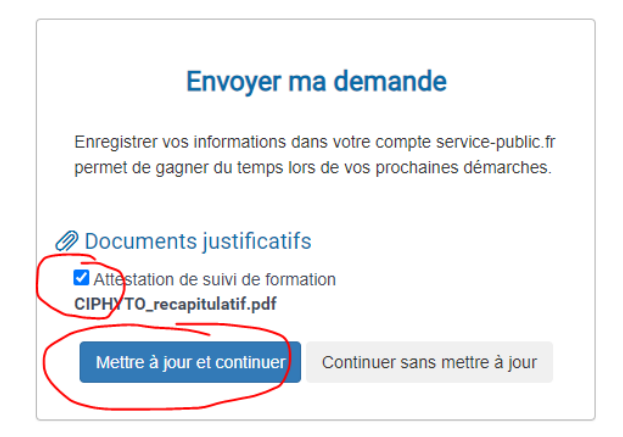

Vous recevrez aussitôt un email confirmant que votre demande a été enregistrée et transmise à la DRAAF.

En cas de difficulté pour faire votre demande de certiphyto, vous pouvez contacter l'équipe Easycoop au 0 809 409 409 (appel non surtaxé) 10) Enfin, pour récupérer votre Certiphyto quand il sera prêt :

La DRAAF peut mettre entre 15 jours et 2 mois avant de délivrer votre nouveau certiphyto.

Quand il sera prêt, **vous recevrez normalement un email du service-public.fr** vous disant qu'il est prêt.

Connectez vous alors sur service-public.fr, identifiez-vous et rendez vous dans Mes documents et Téléchargez votre Certiphyto :

| RÉPUBLIQUE     FFANÇAISE     Liberté     Fgattité     Fraternité | Service-Public.fr<br>Le site officiel de l'administration française   |                                    |
|------------------------------------------------------------------|-----------------------------------------------------------------------|------------------------------------|
| Mon ta                                                           | bleau de bord Mes informations personnelles Mes documents Mes alertes | Paramétrage, connexion et sécurité |
| Accueil Mon Compte                                               | les documents                                                         |                                    |
| Documer                                                          | nts (100)                                                             | + AJOUTER UN DOCUMENT              |
| Demarche CIPH                                                    | CERTIFICAT.pdf En cours de validité<br>TO Autre - 522,3 ko            |                                    |
| CIPHYTO_reca<br>Autre - 4,9 ko                                   | pitulatif.pdf  En cours de validité                                   |                                    |
| attestation_                                                     | ipg ● En cours de validité                                            |                                    |

Si vous n'avez pas reçu de mail vous informant que votre certiphyto est prêt, ça peut arriver. Connectez-vous de vous-même sur service-public.fr et aller dans <u>Mes documents</u>. Votre certiphyto vous attend sans doute déjà !